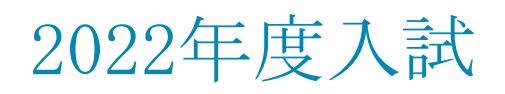

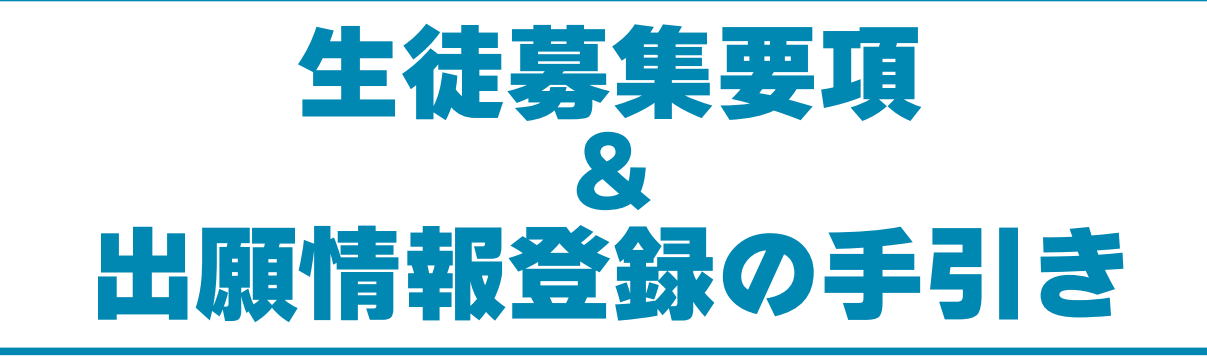

在籍中学校の先生に許可をもらい、この手引きを見ながら出願手続きを始めてください。 インターネット出願サイトの開設期間は、2021年12月13日(月)9:00~2022年2月7日(月)15:00までです。

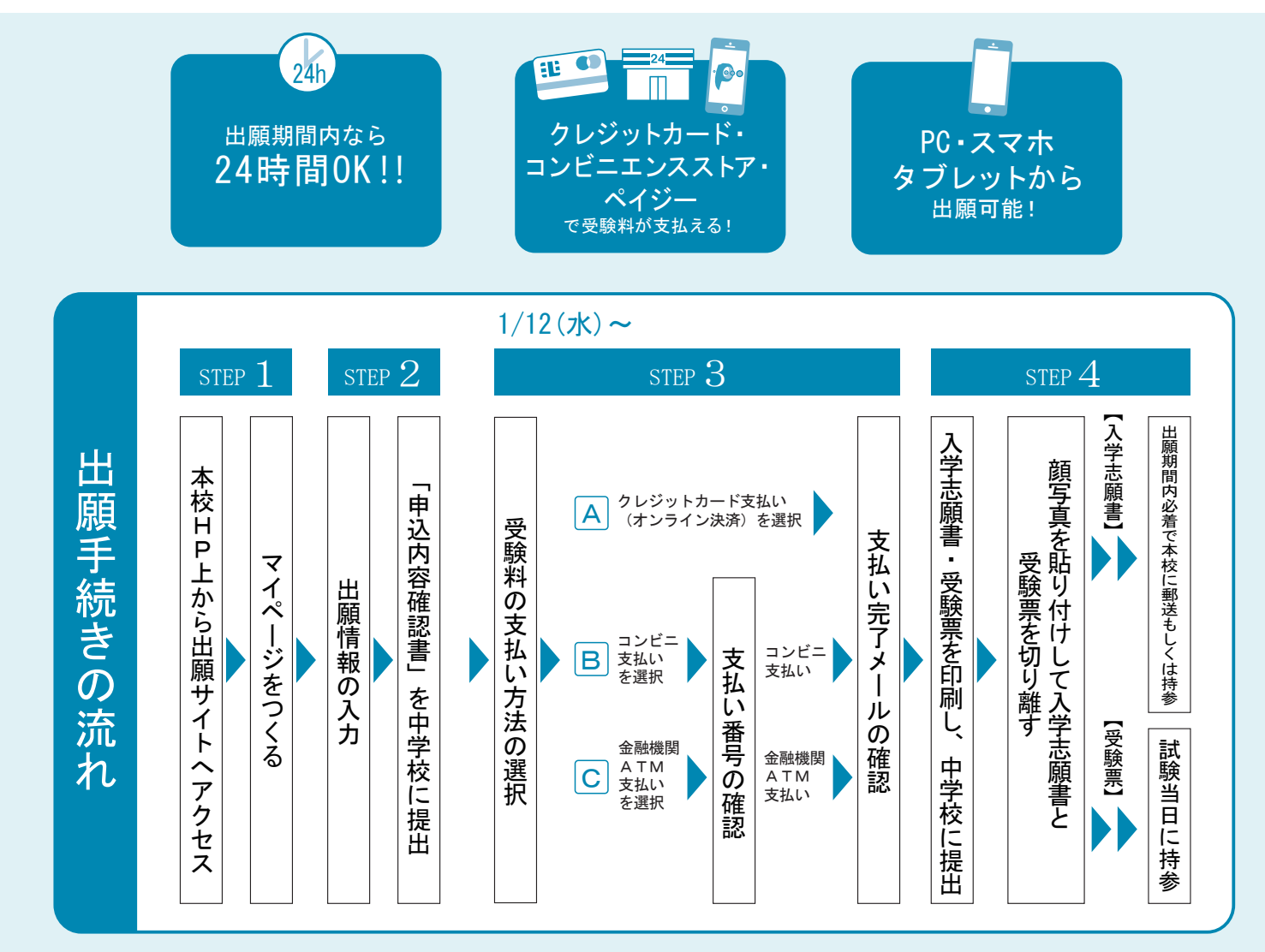

 ご家庭にインターネット環境(コンピューター等)がない場合は本校にご連絡ください。
 本校のイベント(学校説明会・韓国語教室・オープンスクールなど)に予約されたことのある場合は、 STEP2からご覧ください。

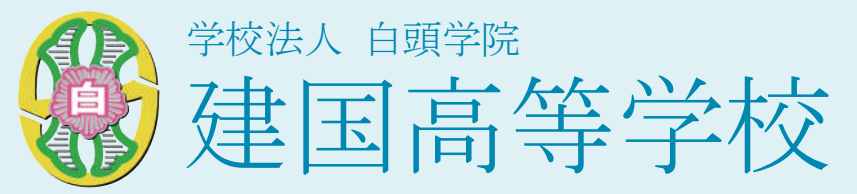

## 1募集人員

- 普通科80名(男女共学)
  - ・特別進学コース…30名
  - ・総合コース …50名
     (韓国文化専攻・英米文化専攻・中国文化専攻)
  - ・学業特別奨学生…若干名(特別進学コース)
     ・特技特別奨学生…若干名(特別進学コース・総合コース)
- 🔪 ②受験資格 \min 2022年3月までに中学校を卒業した者、又は卒業見込みの者。

▶ ③出願手続 本校ホームページの出願サイトより手続してください。 男 ※本校ホームページアドレス https://keonguk.ac.jp/high\_school/ ■

④出願期間 1)出願情報登録期間 2021年12月13日(月)~2022年2月7日(月) ※中学校の先生に必ず確認し、許可をもらってから行ってください。

### 2) 検定料支払期間

2022年1月12日(水)~2022年2月7日(月)

3) 志願書等の受付期間

【郵送】2022年1月20日(木)~2022年2月7日(月) 【持参】2022年1月20日(木)~2022年2月7日(月) ※主日報日除く午前9時~午後3時まで

5検定料

20,000円

クレジットカード、コンビニでのお支払い、ペイジー対応ATMでのお支払いから お選びいただけます。

※一度納入された検定料はいかなる理由にかかわらず返金いたしません。

# 6出願書類

|          | 一般 | 特別奨学生 |
|----------|----|-------|
| A. 入学志願書 | 0  | 0     |
| B. 推薦書   |    | 0     |
| C. 個人報告書 | 0  | 0     |

A. 入学志願書

インターネット出願手続に沿って作成してください。 入学志願書はプリントアウト後、中学校に提出し校長印をもらってから 提出してください(必ず顔写真を貼付)。 入学志願書と受験票は1つの用紙に印字されますが、入学志願書のみ 提出してください。受験票は入試当日持参してください。

B. 推薦書

学業特別奨学生ならびに特技特別奨学生を希望する方のみ提出してください。 申請用紙は本校ホームページよりダウンロードしてください。

※本校ホームページアドレス https://keonguk.ac.jp/high\_school/

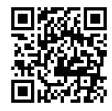

C. 個人報告書 出身中学校が作成し、厳封したものを提出してください。

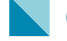

(1) 試験日 2022年2月10日(木)・11日(金) ⑦試験・試験日時

(2) 試験科目·時間

<1日目>…2月10日(木)

| 試験科目              | 時間          |
|-------------------|-------------|
| 集合・点呼             | 8:30        |
| 国語(日本語もしくは韓国語を選択) | 9:00~9:50   |
| 英語                | 10:00~10:50 |
| 数学                | 11:00~11:50 |

<2日目>…2月11日(金)

| 試験科目  | 時間          |
|-------|-------------|
| 集合·点呼 | 8:30        |
| 社会    | 9:00~9:50   |
| 理科    | 10:00~10:50 |
| 面接    | 11:00~      |

※面接は個人面接。面接時間は当日に案内します。

- (3) 受験時の注意事項
  - 1. 受験生は8時30分までに玄関に集合してください(時間厳守)。
  - 2. 以下のものを持参してください。 ①受験票 ②筆記用具 ③上履き ④靴袋
  - 3. 試験中、以下のものは使用・携帯できません。 携帯電話、計算機能や辞書機能を備えた時計、 スマートウォッチ、下敷き等
  - 4. 試験時間中の筆記用具・消しゴムなどの貸し借り及び私語は 禁止します。
- ⑧ 選考方法 学科試験・面接・個人報告書を総合して判定します。

9合格発表 2022年2月12日(土) 発送 〇合否結果は中学校にも連絡させていただきます。 ○電話によるお問合せには応じられません。

10入学手続 **東願合格者** 

2022年2月19日(土)

## 併願合格者

2022年3月18日(金)

- ○納付いただいた入学金などについては、理由に関わらず 返金できませんのでご了承ください。
- 〇合格者は、指定期間内に手続を完了してください。 完了しない場合は、入学の意思がないものと判断します。

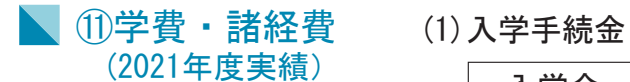

| 入学金      | 200,000円  |
|----------|-----------|
| 生徒会入会金   | 1,000円    |
| 行事費用(※1) | 80, 000円  |
| 副教材費     | 40,000円   |
| 健康管理診断費  | 4,000円    |
| タブレット費用  | 76, 786円  |
| 計        | 401, 786円 |
|          |           |

(※1)オリエンテーション宿泊費、スキー実習費

(2)制定品(入学時必要)

| 制服<夏・冬>         | 約65,000円 |
|-----------------|----------|
| 体操服<夏・冬>        | 約13,000円 |
| カバン・校内スリッパ・靴下など | 約17,000円 |
| 計               | 約95,000円 |

〇体操服は男女で若干金額が異なります。

(3) 授業料他納付金

| 402,000円 |
|----------|
| 84,000円  |
| 12,000円  |
| 6,000円   |
| 60, 000円 |
| 3,000円   |
| 52,000円  |
| 619,000円 |
|          |

○授業料他納付金は、入学後10回に分けて徴収します。 ○給食費 年額72,000円(但し希望者のみ)

- (4) 本校は就学支援推進校に指定されており、国の「高等学校等就学支援金」 と大阪府の「私立高等学校等授業料支援補助金」を受けることができます。
- (5) 学業特別奨学生、特技特別奨学生は、奨学金として学習奨励金を給付します。

#### 12) 奨学金制度 (1) 白頭学院特別奨学金(給付)

- (2) 大阪府育英会 (貸与)
  - (3) 大阪市奨学費 (給付)
  - (4)韓国教育財団 (給付)
  - (5) その他 (入学後に奨学金担当にお問合せください)

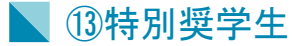

以下の生徒に対し、入学金の免除ならびに学業奨励金の給付を行います。 希望者はインターネット出願時に学業特別奨学生もしくは特技特別奨学生 のいずれかを選択してください。

①学業特別奨学生

人物、学業成績ともに優れた生徒。本校の教育方針を理解し、 積極的に学校生活を送る意欲を持ち他の生徒の模範となる生徒。

※学業特別奨学生には(A)と(B)があり、入学試験の点数ならびに 内申点で判断します。

- ・学業特別奨学生(A)…入学金全額免除、学業奨励金24万円給付
- ·学業特別奨学生(B)…入学金全額免除、学業奨励金12万円給付
- ※学業特別奨学生による判定で不合格となった場合、一般入試にて 合否判定を行います。
- ※学業特別奨学生は学年末ごとに1年間の学習成績や学校生活の様子を 振り返り、次年度の資格を判定し決定します。 また、特別奨学生の規約の要件を満たさない場合は、奨学金は減額、 または奨学生対象から外れることがあります。

②特技特別奨学生

- 本校の推進するクラブの活動において、本校顧問の推薦を受ける生徒。 また、人物、技量ともに優れ、他の生徒の模範となる生徒。 (入学金・授業料免除。詳細については顧問の先生までお尋ねください。)
  - ※特技特別奨学生による判定で不合格となった場合、一般入試にて 合否判定を行います。
  - ※特別指導等により資格を喪失した場合や当該クラブを退部した場合 は、給付対象から外れます。

# 出願サイトにアクセスしてマイページをつくる

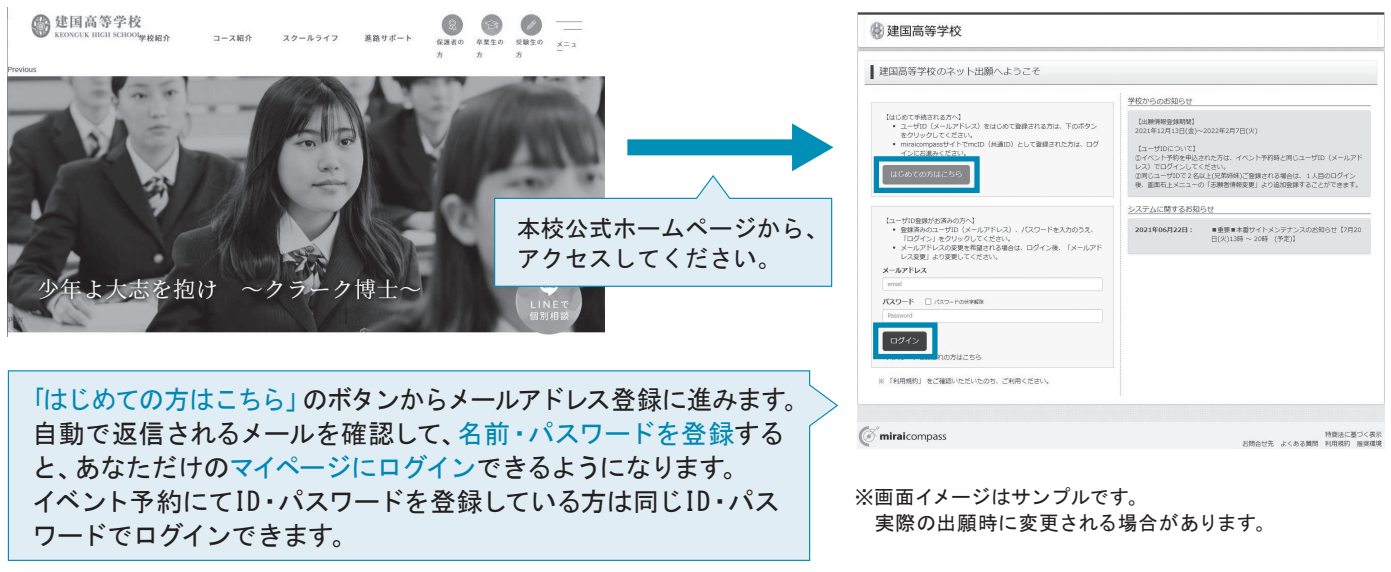

※インターネット出願サイトの開設期間は、2021年12月13日(月)9:00~2022年2月7日(月)15:00までです。

# 2 出願情報を入力する

規約内容を確認し、「同意 して次へ」をクリック。

| <complex-block></complex-block>                                                                                                    | ( 291 9/19 26 )                                                                                                    | 健国高等学校  アメラインの行きん                                                                                                    | W 建国间等于权 (257-90)                                                                                                    |
|----------------------------------------------------------------------------------------------------|----------------------------------------------------------------------------------------------------|----------------------------------------------------------------------------------------------------|----------------------------------------------------------------------------------------------------|
| <complex-block></complex-block>                                                                                                    |                                                                                                    | ARZYAR (DININGA) MAREY SELUCISONS (MERRING) MERT)                                                                                                    | 入成三分長時 () 北部市総入力 () (2012月1日) (1月10日) (1月10日日日) (1月11日) (1月11日) (1月11日) (1月11日)                                                                                                    |
| <complex-block></complex-block>                                                                                                    | ミライ ツバサ さんのマイベージ                                                                                                    | Step2 出题情報入力                                                                                                    | Step3 Millin                                                                                                    |
| <complex-block></complex-block>                                                                                                    | 8月6日                                                                                                    |                                                                                                    |                                                                                                    |
| <complex-block></complex-block>                                                                                                    | HRMICHTRECOVICT<br>HRMINHTERTRATING AS                                                                                 | 2306.02                                                                                                    | 此時來來                                                                                                    |
| <complex-block></complex-block>                                                                                                    | 11月について)<br>- 単位 5 ヶ月は7月前前                                                                                             | (約4年の後の数トについて)<br>ある時に入力でない、時間が自然でいいを知らて得てて良いの上前分が「上」が「上」の場合などは、「外学物料」の項目を「おり」にしてください、そのうえて、ある時<br>に回転用のないためでしたし、よりた3年にからで知られます。                                                                                                    | 2019年7日2009年100日に、通知年時の100年5月9日2日代でた2015年                                                                                                    |
| <complex-block></complex-block>                                                                                                    | - 正規上半身前期()減 4.5~5 cm × 環 2.5~5 cm)                                                                                    | Administry Condition in the American Communicy Condition of a                                                                                                    | 2004EI 20108 V                                                                                                    |
| <complex-block></complex-block>                                                                                                    | 乙酮是                                                                                                    | 志興省情報入力                                                                                                    | 2020 -0 -                                                                                                    |
| <complex-block></complex-block>                                                                                                    | 職営体験がありません。                                                                                                    | ANNETS (CR7) 10 H1 10100 61 1010 (000)                                                                                                    | 800/908 NN V                                                                                                    |
| <complex-block></complex-block>                                                                                                    | 影响 入試量分 申达出 安弘方法 入金信報 愛想派                                                                                              | ▲職務務(力力) 1000 セイ: 第125-1 メイ: 第122-19 (2010-9)                                                                                                    | 222-2 TESEF2-2 Y                                                                                                    |
| <complex-block></complex-block>                                                                                                    | 1 コウメールアドレスで、男子など薄飾系のも無を行う場合。                                                                                          | N9788 23 C 24 C 80                                                                                                    | KRETICION<br>XM220 MONS MONI AUR                                                                                                    |
| <complex-block></complex-block>                                                                                                    | 83892.562.                                                                                                    | 138 2 3 4                                                                                                    | 388                                                                                                    |
| <complex-block></complex-block>                                                                                                    |                                                                                                    | 24744 22 4 4 4 4 4 4                                                                                                    |                                                                                                    |
| <form></form>                                                                                                    | 0mpans                                                                                                    |                                                                                                    | IN SECURITY VICTOR                                                                                                    |
| <form></form>                                                                                                    |                                                                                                    |                                                                                                    | Xid20 Id948 Id94B 319980                                                                                                    |
| <form></form>                                                                                                    | マイページから                                                                                                    |                                                                                                    | 中U2,03/06<br>入A022-9 209-8 209-8                                                                                                    |
| <form></form>                                                                                                    | 「蛇坦山、千姓七                                                                                                    | B(2 + B(0 ≥ 1 − 1 − 1)) ((8. ((000 1 − 1 − 1)))                                                                                                    |                                                                                                    |
| <form></form>                                                                                                    | 「新祝中込于椀さ                                                                                                    | 現物A・6000年(1000725555111) (株式(R0007055111))                                                                                                    | 8MSE                                                                                                    |
| <complex-block></complex-block>                                                                                                    | へ をクリック                                                                                                    | 1235817 223 (14697)                                                                                                    | 200 「2013」の時間に、1010を2013.192001(第2010年間)、マイベージの「中国語図」がなっから「中国が開催の意思」を発展してください。<br>に「このでも見かったか」「本語の」では、2015年間であります。マイベージの「中国語図」がなっから「中国が問題を思想」を発展してください。<br>に「回るの意味を用い」では、2015年の第四であります。この中のなどのできたなのでありません。このであり、 |
| <complex-block></complex-block>                                                                                                    |                                                                                                    | 2002 200 BOD BOD CON                                                                                                    | いた文化いなマイベージトップ運動の「地址から」手持きを実際し、お文化い運動へお進みください。<br>2.後点別約支払い後の保護は、一切できまさんのでご注意ください。                                                                                                    |
| <complex-block></complex-block>                                                                                                    |                                                                                                    | ● ALT (22) * ● ALT (22) *                                                                                                    | 反古 将有して可能する                                                                                                    |
| <complex-block></complex-block>                                                                                                    |                                                                                                    | Collection - Research Association - Research Association - S                                                                                                    |                                                                                                    |
| <complex-block></complex-block>                                                                                                    |                                                                                                    | CERTIFICATION ■ CERTIFICATION ■ CERTIFICAT | (Timinacompass                                                                                                    |
| <complex-block></complex-block>                                                                                                    | annach anair call ann ann ann ann ann ann ann ann ann                                                                  |                                                                                                    |                                                                                                    |
| <complex-block></complex-block>                                                                                                    | 入試区分進択                                                                                                    | 保護者情報入力                                                                                                    |                                                                                                    |
| <ul> <li>▲</li> <li>▲</li> <li>A</li> <li>A</li> <li>A<td>12 (1) (1) (1)</td><td>6081056(87) 22 12 1332 23 23 23 23 23 23 23 23 23 23 23 23</td><td></td></li></ul>                                                                                                    | 12 (1) (1) (1)                                                                                                    | 6081056(87) 22 12 1332 23 23 23 23 23 23 23 23 23 23 23 23                                                                                                    |                                                                                                    |
| <ul> <li>         ・・・・・・・・・・・・・・・・・・・・・・・・・・・・・</li></ul>                                                                                                    | AM29 BUTCESS                                                                                                    | 63時代約(約7) □ セイ: 前223-7 メイ: 前223-6 (約829)                                                                                                    | 水母市市の地理のとは                                                                                                    |
| ■ 「「「」」」」」」」」」」」」」」」」」」」」」」」」」」」」」」」」」」                                                                                                    |                                                                                                    |                                                                                                    | ●                                                                                                    |
| wwwwwwwwwwwwwwwwwwwwwwwwwwwwwwwwwwww                                                                                                    | × 58                                                                                                    | <b>創設員</b> (1) 123/062 (2018年) (2018年)<br>(2018年) (2018年)                                                                                                    | 「保友」て由断する」ボタ                                                                                                    |
| mem mem mem mem mem mem mem mem mem mem                                                                                                    |                                                                                                    | <b>#2012</b> 26/75(22)/ *                                                                                                    |                                                                                                    |
| <ul> <li>         ・・・・・・・・・・・・・・・・・・・・・・・・・・・・・</li></ul>                                                                                                    | ·mpass ···································                                                                             | ASIRNA PICON (ACCON)                                                                                                    | ■ ンをクリックし、マイペー                                                                                                    |
| <ul> <li>         ・・・・・・・・・・・・・・・・・・・・・・・・・・・・・</li></ul>                                                                                                    |                                                                                                    | <b>用値・範疇</b><br>110031-1-11<br>1001(100001-1-11)                                                                                                    | い。取封レナナ                                                                                                    |
| <ul> <li>■ Called Called Calle</li></ul>  |                                                                                                    | 1000 (00075005111) (00075005111)                                                                                                    | ンへ移動します。                                                                                                    |
| Image: Automatic and automatic and automatic automatic automatic automatic automatic automatic automatic automatic automatic automatic automatic automatic automatic automatic automatic automatic automatic automatic automatic automatic automatic automatic automatic automatic automatic automatic automatic automatic aut           | I                                                                                                    | Schifflich 20 - (+h037)                                                                                                    |                                                                                                    |
| Calladay Calladay Callad           |                                                                                                    | ISBABAAAAAAAAAAAAAAAAAAAAAAAAAAAAAAAAAA                                                                                                    |                                                                                                    |
| ● ULEAR # 2000<br>● ULEAR # ULEAR # U      | ▼                                                                                                    |                                                                                                    |                                                                                                    |
| Refer (HardCr)-AcCHARCCC<br>Control Control C      | · 建阳高等学校                                                                                                    |                                                                                                    | · · · · · · · · · · · · · · · · · · ·                                                                                                    |
| <ul> <li>Construction</li> <li>Construction</li> <li>Co</li></ul>                                                                                                    | × 総約100103 (1) (1) (1) (1) (1) (1) (1) (1) (1) (1)                                                                     | ② miralcompass 用他们在关系的                                                                                                    |                                                                                                    |
| a manuar and a manuar and a manual structure of the structure of the str       | 5. REBUTERLECK GALCODICXHIELC .                                                                                        |                                                                                                    | ┃「試験日」・「受験区分」・「専願/                                                                                                    |
| Market Restaurs and Automatication and Automatication and Automatica       | Step1         人品はて打測的化         あることを描述せていただきます。         10月間前の通知) 及び           野菜は<り香香料は、1,00円                         |                                                                                                    |                                                                                                    |
| <ul> <li>In soft and intervent at a state of the soft at a state of the soft at a sta</li></ul> | mail、新聞、雑誌にてご知識ください、その際、住所・氏名・<br>雑誌描句を明記してください。                                                                       |                                                                                                    | 併願」・「志望コース」を選んで                                                                                                    |
| <ul> <li>         ・・・・・・・・・・・・・・・・・・・・・・・・・・・・・</li></ul>                                                                                                    | 1958、10日の分付<br>Matic Callar A (新ため) に日間 F 2018、4日本日 - real、新聞、<br>1984 - Callar A (新ため) F 2019 F 1、F 1000年4月1日にご用的などのの | 両面のセニにしたがって 必須                                                                                                    | 「昭和」ドロンナーロレナノドナ                                                                                                    |
| Water control to the control to the control             | U.,<br>077 7340-8506                                                                                                   | 画面の指示にしたかつし、必須                                                                                                    | 「選択」ホダンを押してくたさ                                                                                                    |
| Image: Statistic statistic statistic                         | 第01世紀12年後4月2日1日12世2月<br>5月15-1147年912月15日2日<br>第2015-1147年912月15日0-<br>第2015年9月974                                     | 項目は必ず入力してください。                                                                                                    |                                                                                                    |
| MAXIMUM         A         A         D         A         D         D         D                                                                                                    | E-mail keljinjehogdas.co.jp<br>(5971988) 9 : 00-97 : 50<br>(4 : 4 : 921) - 98994288 C)                                 |                                                                                                    | U 'o                                                                                                    |
| 選択画面へ」をクリック。                                                                                                    | (iminal compass #Emilying Cast & Emilying Delta                                                                        | 人刀内谷を確認したら「試験                                                                                                    |                                                                                                    |
|                                                                                                    | PROFESSION CONTRACTOR AND AND A RECEIVED                                                                               | 澤切両両へ」たクリック                                                                                                    |                                                                                                    |
|                                                                                                    | 221.42                                                                                                    | 迭状回回へ」をソリソフ。                                                                                                    |                                                                                                    |
|                                                                                                    |                                                                                                    |                                                                                                    |                                                                                                    |
|                                                                                                    |                                                                                                    |                                                                                                    |                                                                                                    |

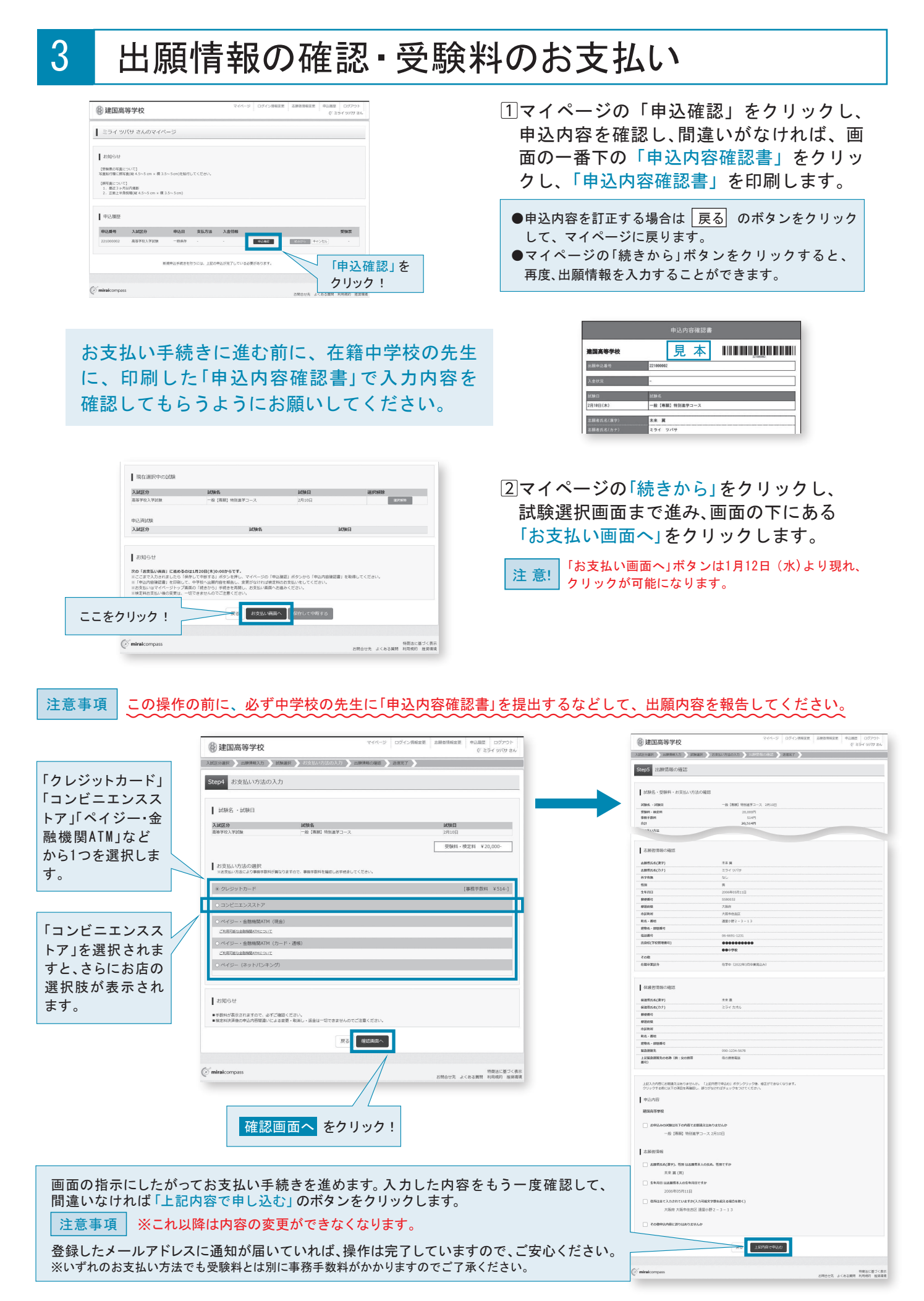

# 4 入学志願書・受験票の印刷

1受験料のお支払いが確認されると、マイページの「申込履歴」の右端に「受験票」ボタンが現れますので、クリックします。

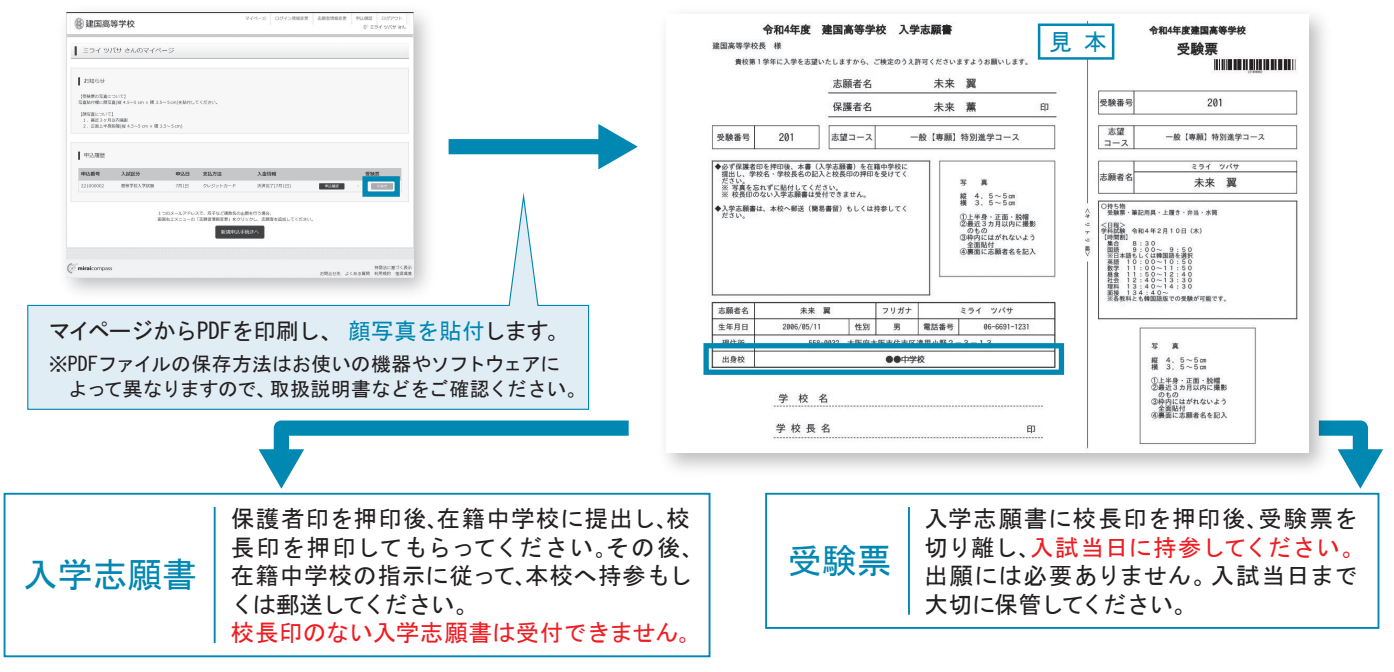

# 以上で出願手続きは完了です!

# スマートフォン・タブレットから「申込内容確認書」または「入学志願書・受験票」を印刷する方法

| 「申込内容確認書」   | マイページの「申込履歴」の右側にある <mark>申込確認</mark> ボタンをクリックし、<br>「申込内容確認書」がダウンロードできるページに移動します。  |
|-------------|-----------------------------------------------------------------------------------|
| 「入学志願書·受験票」 | マイページの「申込履歴」の右側にある <mark>受験票</mark> ボタンをクリックし、<br>「入学志願書・受験票」がダウンロードできるページに移動します。 |

### 1家庭用プリンタで印刷する

Wi-Fi接続や通信でのデータ送信が可能の場合、お持ちのプリンタで印刷できます。 設定方法についてはプリンタの取扱説明書をご覧ください。

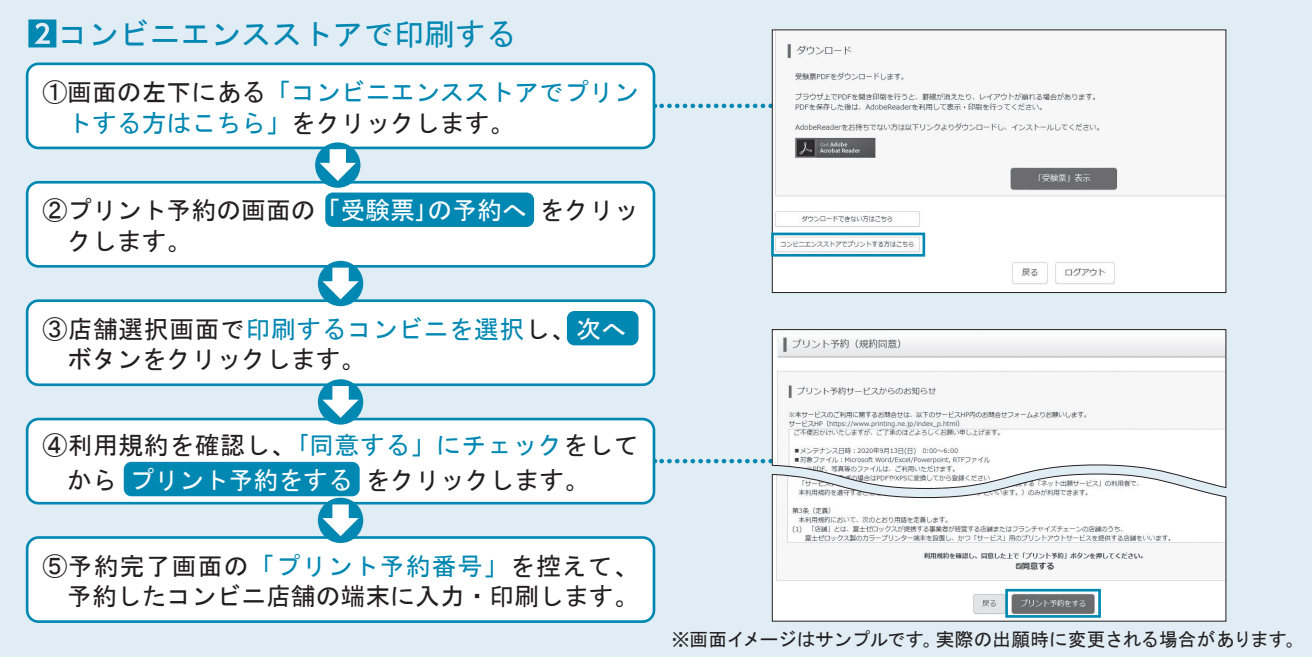

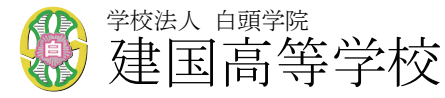

〒558-0032 大阪市住吉区遠里小野2-3-13 TEL:06-6691-1231 ※システム・操作に関するお問合せは、出願サイトの「お問合せ先」のリンクからご確認ください。